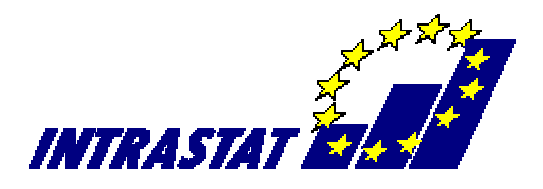

## **IS-INTRASTAT**

Instrukcja obsługi programu

Warszawa 2004 Copyright © JMK Research Program, który Państwo uruchomiliście służy do wygenerowania w formie wydruków i elektronicznej XML deklaracji statystycznych INTRASTAT. Deklaracje te składacie Państwo we właściwych dla siebie Izbach Celnych.

Możecie Państwo dokonać tego w jeden z podanych poniżej sposobów:

wprowadzając przez cały okres sprawozdawczy (najlepiej jednak na bieżąco) dokumenty źródłowe (faktury itp.), które dotyczą wewnątrzwspólnotowego nabycia lub dostawy towarów i automatycznie na ich podstawie wygenerować deklaracje Intrastat;

wprowadzając bezpośrednio dane do deklaracji Intrastat WYWÓW lub PRZYWÓZ.

Po uruchomieniu programu pokaże się Państwu na ekranie komputera poniższa ramka.

| JMK · | INTRASTAT                                |       | <u> </u> |
|-------|------------------------------------------|-------|----------|
|       |                                          |       |          |
|       |                                          |       |          |
|       |                                          |       |          |
|       |                                          | Let 1 |          |
|       | Logowanie użytkownika                    | ×     |          |
|       | Logowanie użytkownika                    |       |          |
|       |                                          |       |          |
|       | Użytkownik: DEMO (jako hasło wpisz DEMO) |       |          |
|       |                                          |       |          |
|       |                                          |       |          |
|       |                                          |       |          |
|       | Zaloguj <u>R</u> ezygnacja               |       |          |
|       |                                          |       |          |
|       |                                          |       |          |
|       |                                          |       |          |
|       |                                          |       |          |
|       | Hasko:<br>Zaloguj Rezygnacja             |       |          |

Należy zalogować się podając właściwe dla Państwa hasło, które odblokuje program.

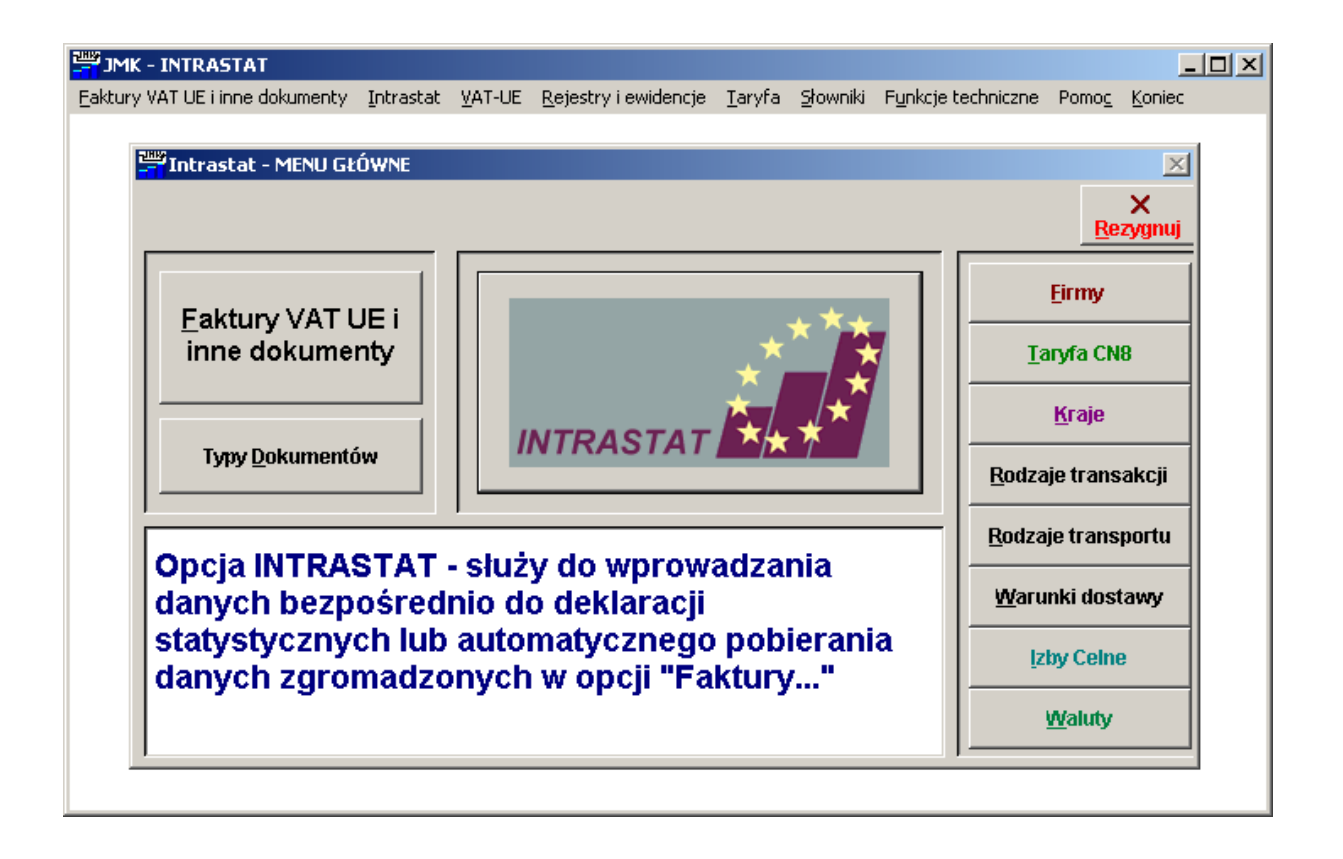

Po zalogowaniu się wchodzimy w opcję **Słowniki** - **Firmy** i wprowadzamy firmy, których dane będziemy przetwarzali przy pomocy tego programu. Następnie chcąc skorzystać z automatycznego wygenerowania deklaracji Intrastat wybieramy opcję w menu Faktury VAT i UE i na podstawie mozolnie wprowadzonych danych z faktur gromadzonych w polu – Faktury VAT i UE przez cały miesiąc otrzymamy bazę służącą do wygenerowania deklaracji.

| JMK - INTRASTAT                 |           |        |                                     |                |                  |                    |               |                | - D × |
|---------------------------------|-----------|--------|-------------------------------------|----------------|------------------|--------------------|---------------|----------------|-------|
| Eaktury VAT UE i inne dokumenty | Intrastat | VAT-UE | $\underline{R}$ ejestry i ewidencje | <u>T</u> aryfa | <u>S</u> łowniki | Eunkcje techniczne | Pomo <u>c</u> | <u>K</u> oniec |       |
|                                 |           |        |                                     |                |                  |                    |               |                |       |
|                                 |           |        |                                     |                |                  |                    |               |                |       |
|                                 |           |        |                                     |                |                  |                    |               |                |       |
|                                 |           |        |                                     |                |                  |                    |               |                |       |
|                                 |           |        |                                     |                |                  |                    |               |                |       |
|                                 |           |        |                                     |                |                  |                    |               |                |       |
|                                 |           |        |                                     |                |                  |                    |               |                |       |
|                                 |           |        |                                     |                |                  |                    |               |                |       |
|                                 |           |        |                                     |                |                  |                    |               |                |       |
|                                 |           |        |                                     |                |                  |                    |               |                |       |
|                                 |           |        |                                     |                |                  |                    |               |                |       |
|                                 |           |        |                                     |                |                  |                    |               |                |       |
|                                 |           |        |                                     |                |                  |                    |               |                |       |
|                                 |           |        |                                     |                |                  |                    |               |                |       |
|                                 |           |        |                                     |                |                  |                    |               |                |       |
|                                 |           |        |                                     |                |                  |                    |               |                |       |
|                                 |           |        |                                     |                |                  |                    |               |                |       |
|                                 |           |        |                                     |                |                  |                    |               |                |       |
|                                 |           |        |                                     |                |                  |                    |               |                |       |
|                                 |           |        |                                     |                |                  |                    |               |                |       |
|                                 |           |        |                                     |                |                  |                    |               |                |       |
|                                 |           |        |                                     |                |                  |                    |               |                |       |
|                                 |           |        |                                     |                |                  |                    |               |                |       |
|                                 |           |        |                                     |                |                  |                    |               |                |       |
|                                 |           |        |                                     |                |                  |                    |               |                |       |

Następnie klikamy w Faktury i otwiera nam się poniższe okno.

|   | JMK - INTRAST             | AT                        |           |                                                     |                                                  |                                                                                                    |                                                                                 |                      |                         |                                       | _ 🗆 🗙                                                       |
|---|---------------------------|---------------------------|-----------|-----------------------------------------------------|--------------------------------------------------|----------------------------------------------------------------------------------------------------|---------------------------------------------------------------------------------|----------------------|-------------------------|---------------------------------------|-------------------------------------------------------------|
| E | aktury VAT UE i inne      | e dokumenty               | Intrastat | VAT-UE                                              | <u>R</u> ejestry i ewidencje                     | <u>T</u> aryfa <u>S</u> łowniki                                                                                                    | <u>F</u> unkcje te                                                              | chniczne P           | omo <u>c K</u> or       | iec                                   |                                                             |
|   | Faktury i inne            | dokumenty                 | źródłowe  |                                                     |                                                  |                                                                                                    |                                                                                 |                      |                         |                                       | ×                                                           |
|   | Faktu                     | ry i                      | inn       | e d                                                 | lokum                                            | enty                                                                                                    |                                                                                 |                      |                         | Re                                    | X<br>ezygnuj                                                |
|   | <u>W</u> sz               | ystkie doku               | umenty    |                                                     | W t                                              | akcie realiza <u>c</u> ji                                                                                                    |                                                                                 |                      | <u>Z</u> ak             | ończone                               |                                                             |
|   |                           |                           | [-        | -                                                   |                                                  | Now                                                                                                    | D<br>y dokume                                                                   | nt <u>E</u> dycja    | ∦<br>∐suń               | <mark>Ž</mark> ↓<br><u>K</u> olejność | Druk                                                        |
|   | Dostawca                  | Odbiorca                  | N         | ir dok                                              | Na                                               | zwa dokumentu                                                                                                    | Da                                                                              | ta                   | Akcept                  | id_nr                                 | <u> </u>                                                    |
|   | JMK<br>SEMBODJA<br>KRAKOW | JMK<br>ATLANTIC<br>SEMBOD | JA F      | <mark>aktura 00</mark><br>ra 3<br>ra 4<br>V/2004/03 | Fa<br>Fa<br>Fa<br>Fa<br>Fa<br>Fa<br>Fa<br>750 Fa | ktura - wspólnoto<br>ktura - wspólnoto<br>ktura - wspólnoto<br>ktura - wspólnoto<br>ktura - wspólnoto<br>ktura - wspólnoto<br>ktura - wspólnoto<br>ktura - wspólnoto | wa dos<br>wa dos<br>wa dos<br>wa dos<br>wa dos<br>wa dos<br>wa dos<br>wa dos 20 | 04.05.01<br>04.05.05 | · · ·<br>· · ·<br>· · · |                                       | 007<br>008<br>009<br>010<br>011<br>001<br>003<br>004<br>005 |
| L | •                         | I                         |           |                                                     |                                                  |                                                                                                    |                                                                                 |                      |                         |                                       |                                                             |

Otwiera nam się okno faktury i inne dokumenty. Mamy przed sobą papierową fakturę, z której wpisujemy do programu pozycja po pozycji towary w sposób następujący:

Klikamy w okno **Nowy dokument**, program pyta się nas: *Czy chcesz dodać nowy dokument?*, odpowiadamy **Tak** (jeżeli chcemy dodać nowy dokument) lub **Nie** (jeżeli nie chcemy dodać nowego dokumentu). Pokazuje nam się okno: **Wybierz typ dokumentu** i spośród już przez nas zdefiniowanych wybieramy konkretny typ (możemy również samemu zdefiniować typy dokumentów). Ustawiamy się na wybranym typie np. Faktura-wspólnotowa Dostawa towarów i naciskamy przycisk **Dodaj**. Został dodany i zanumerowany automatycznie kolejnym numerem id\_nr rekord nagłówkowy dokumentu. Aby go wprowadzić naciskamy przycisk **Edycja** lub sekwencję klawiszy Alt-E, ukazał nam się ekran edycyjny dokumentu.

| JMK - INTRASTAT                 |                                 |          |                                 |                           |                        | _          | . 🗆 × |
|---------------------------------|---------------------------------|----------|---------------------------------|---------------------------|------------------------|------------|-------|
| Eaktury VAT UE i inne dokumenty | Intrastat VAT-UE Rejestry i ewi | idencje  | <u>T</u> aryta <u>S</u> towniki | <u>F</u> unkcje techniczn | e Pomo <u>c K</u> onie | ic (       | x I   |
|                                 | 1                               |          |                                 |                           |                        | Rez        | ygnuj |
| <u>G</u> łówka                  | <u>L</u> ista pozycji           |          | <u>E</u> dycja po               | ozycji                    | <u>Z</u> atv           | vierdzenie |       |
| typ FRA WDT Nazv                | va Faktura - wspólnotowa dosta  | awa to   | warów                           |                           |                        |            |       |
| NR                              |                                 |          | Parametry<br>dostawy            | roo                       | dzaj transakcji        |            |       |
| Data wystawienia dokum          |                                 |          |                                 | war                       | runki dostawy          |            |       |
| Waluta Rev kurs w               | valuty                          |          |                                 | kod rodz                  | aju transportu 📔       |            |       |
|                                 |                                 |          | Ostheinung 🖉                    |                           |                        |            |       |
| Dostawca                        | <u></u>                         | _        | Odbiorca                        |                           | <u>*</u>               |            | _     |
| nazwa                           |                                 | <u> </u> | nazwa                           |                           |                        | 4          |       |
|                                 |                                 | -        |                                 |                           |                        | 7          |       |
| ulica nr                        |                                 |          | ulica nr                        |                           |                        |            |       |
| nr domu                         | nr lokalu                       |          | nr domu                         |                           | nr lokalu              |            | _     |
| kod pocztowy                    | kraj                            |          | kod pocztowy                    |                           |                        | kraj E     |       |
| NIP                             | REGON                           | 1        |                                 |                           | REGON                  |            |       |
|                                 |                                 |          |                                 |                           |                        |            | _     |
|                                 |                                 |          |                                 |                           |                        |            |       |
|                                 |                                 |          |                                 |                           |                        |            |       |

W pole Nr wprowadzamy numer naszego papierowego dokumentu – faktury zatwierdzamy ją Enterem. Program przechodzi do następnego pola - **Data wystawienia dokumentu**. Wpisujemy w nie datę z faktury. Po wpisaniu daty program automatycznie przechodzi do pola **Waluta**. Wpisujemy trzyznakowy kod waluty lub naciskamy obok pola przycisk wywołujący Kody walut.

| JMK - INTRASTAT                 |                  |                                               |                                                                                            |                    |                                       |                     | <u> </u>              |
|---------------------------------|------------------|-----------------------------------------------|--------------------------------------------------------------------------------------------|--------------------|---------------------------------------|---------------------|-----------------------|
| Eaktury VAT UE i inne dokumenty | Intrastat VAT-UE | . <u>R</u> ejestry i ewidencje <u>T</u> aryfa | Słowniki                                                                                   | <u>F</u> unkcje te | chniczne Pon                          | no <u>c K</u> oniec |                       |
|                                 |                  |                                               |                                                                                            |                    |                                       | 1                   | X<br><u>R</u> ezygnuj |
| Główka                          | Kody walut       |                                               |                                                                                            |                    | ×                                     | Zatwierdz           | enie                  |
|                                 | Kody             | walut                                         |                                                                                            | √<br>Wybierz       | X<br>Rezygnuj                         |                     | ]                     |
| typ FRA WDT Nazw                | List             | a kodów walut                                 |                                                                                            | Edycja             |                                       |                     |                       |
| NR FV/2004/0750                 | _                |                                               | <br><u>N</u> owy                                                                           | ,<br>∐suń          | <mark>2</mark> ↓<br><u>K</u> olejność | sakcji<br>tawy      |                       |
| Data wystawienia dokum          | Kod waluty       | Nazwa waluty                                  |                                                                                            | Mr                 | nożnik 🔺                              | nortu               | r P                   |
|                                 | XBR              | DOLAR USA CLEARINGOWY BR                      | RAZYLIA                                                                                    | 1                  |                                       |                     |                       |
|                                 | XEG              | DOLAR USA CLEARINGOWY EG                      | ЯРТ                                                                                        | 1                  |                                       | ysyłki              |                       |
|                                 | XEU              | JEDNOSTKA ROZLICZENIOWA B                     | EWG (ECU)                                                                                  | 1                  |                                       |                     |                       |
| Dostawca                        | XGR              | DOLAR USA CLEARINGOWY GR                      | RECJA                                                                                      | 1                  |                                       |                     |                       |
|                                 | XIN              | RUPIA CLEARINGOWA INDIE                       |                                                                                            | 1                  |                                       |                     |                       |
|                                 | XIR              | DOLAR USA CLEARINGOWY IR.                     | AN                                                                                         | 1                  |                                       |                     |                       |
| nazwa                           | XLB              | DOLAR USA CLEARINGOWY LIE                     | 3AN                                                                                        | 1                  |                                       |                     |                       |
|                                 | XRT              | RUBEL TRANSFEROWY                             |                                                                                            | 1                  |                                       |                     | -                     |
|                                 | XTR              | DOLAR USA CLEARINGOWY TU                      | IRCJA                                                                                      | 1                  |                                       |                     |                       |
|                                 | ▶ YUN            | NOWY DINAR JUGOSŁOWIAŃSI                      | <li><li><li><li><li><li><li><li><li><li></li></li></li></li></li></li></li></li></li></li> | 1                  |                                       |                     |                       |
| nr domu                         |                  |                                               |                                                                                            |                    |                                       | lokalu              |                       |
| kod pocztowy                    | -                |                                               |                                                                                            |                    |                                       | ,<br>kraj           |                       |
| miejscowość                     |                  |                                               |                                                                                            |                    |                                       |                     |                       |
| NIP                             | -                |                                               |                                                                                            |                    |                                       | 1                   | _                     |
|                                 | H                |                                               |                                                                                            |                    | _                                     | Ľ                   |                       |
|                                 | 8                |                                               |                                                                                            |                    |                                       | l                   |                       |
|                                 |                  |                                               |                                                                                            |                    |                                       |                     |                       |
|                                 |                  |                                               |                                                                                            |                    |                                       |                     |                       |

Wybieramy kod waluty np. EUR i naciskamy przycisk **Wybierz** lub naciskamy sekwencję klawiszy Alt-W. Po wybraniu waluty program automatycznie przechodzi do pola **Kurs waluty**. Wpisujemy kurs waluty z tabeli NBP, taki jaki jest tego dnia. Program automatycznie przechodzi do pola rodzaj transakcji, w które wpisujemy lub naciskamy przycisk wywołujący słownik z kodami – rodzaj transakcji. Wybieramy rodzaj transakcji. Program przechodzi do następnego pola Warunki dostawy, które wpisujemy sami lub korzystamy z podpowiedzi w słowniku. Wchodzimy w edycję pozycji

| JMK - INTRASTAT                 |                  |                              |                                           |                             |                                      | <u> </u>              |
|---------------------------------|------------------|------------------------------|-------------------------------------------|-----------------------------|--------------------------------------|-----------------------|
| Eaktury VAT UE i inne dokumenty | Intrastat VAT-UE | <u>R</u> ejestry i ewidencje | <u>T</u> aryfa <u>S</u> łowniki           | F <u>u</u> nkcje techniczne | Pomo <u>c K</u> oni                  | ec                    |
| Edycja dokumentu źródło         | wego             |                              |                                           |                             |                                      | ×                     |
|                                 |                  |                              |                                           |                             |                                      | ×<br><u>R</u> ezygnuj |
| Główka                          | <u>L</u> ista p  | ozycji                       | <u>E</u> dycja                            | pozycji                     | <u>Z</u> a                           | twierdzenie           |
|                                 |                  | Now                          | a pozycja 🛛 I                             | • •                         | •                                    | ► Usuń                |
| Opis towaru                     |                  | Nr pozycji                   | 1<br>CN8<br>I III<br>w kg)<br>urowa w PLN | lı                          | k<br>ość w uzupełni:<br>Wartośc<br>[ | (od kraju pochodzenia |

Wypełniamy poszczególne pola: **Opis towaru**, **Kod towaru** (jeżeli to pole pozostawimy puste np. w przypadku usług, to dane te nie będą brane do INTRASTATU). W pole **Wartość fakturowa** – wpisujemy wartość danego towaru w walucie (zgodnie z fakturą). W pole **Wartość statystyczna** – wpisujemy wartość faktury powiekszoną o koszty dostawy, w walucie. W ten oto sposób wypełniliśmy pierwszą pozycję z faktury. Możemy dodawać następną w analogiczny sposób. Po wprowadzeniu wszystkich pozycji wchodzimy w zakładkę **Zatwierdzenie**. Pokazuje nam się formatka **Data** zaakceptowania dokumentu – wpisujemy ją. Wychodzimy z trybu edycji dokumentu naciskając przycisk – **Rezygnuj**. Możemy następnego dnia np. przystąpić do wprowadzeniu kolejnych dokumentów. Po zakończeniu całego lub części okresu sprawozdawczego (miesiąca) możemy przystąpić do wygenerowania deklaracji INTRASTAT. Wychodzimy poprzez przycisk **Rezygnuj**.

Generowanie deklaracji INTRASTAT na podstawie wcześniej wprowadzonych ręcznie faktur następuje poprzez wejście w zakładkę Intrastat. Wchodzimy klikając w nią.

Dodajemy nowy dokument Intrastat poprzez wybranie przycisku **Nowa deklaracja**. Dodajemy nowy poprzez wpisanie kolejnego numeru wewnętrznego deklaracji (numer akt), zaznaczając jednocześnie typ i rodzaj deklaracji. Następnie wchodzimy w **Edycję**. Uzupełniamy: miesiąc, rok, numer zgłoszenia i numer wersji zgłoszenia. Wybieramy kod izby celnej i przechodzimy do wyboru ze słownika - **Podmiotu zobowiązanego do złożenia deklaracji**.

Przechodzimy następnie do zakładki **Lista pozycji** i przy pomocy przycisku **Import danych** - uruchamiamy procedurę automatycznego pobierania, sortowania i kompresji danych z dokumentów źródłowych do wszystkich pozycji deklaracji Intrastat. Następnie sprawdzamy poprawność danych i przechodzimy do zakładki **Stopka** i uzupełniamy resztę informacji.

| JMK - INTRASTAT               |                     |          |                              |                |          |                             |               |                | >                     |
|-------------------------------|---------------------|----------|------------------------------|----------------|----------|-----------------------------|---------------|----------------|-----------------------|
| aktury VAT UE i inne dokument | / <u>I</u> ntrastat | VAT-UE   | <u>R</u> ejestry i ewidencje | <u>T</u> aryfa | Słowniki | F <u>u</u> nkcje techniczne | Pomo <u>c</u> | <u>K</u> oniec |                       |
| Edycja dokumentu INTF         | ASTAT               |          |                              |                |          |                             |               |                | ×                     |
| 0000000006                    |                     |          |                              |                |          |                             |               |                | X<br><u>R</u> ezygnuj |
| Główka                        | <u>L</u> ista j     | oozycji  | <u>E</u> dycja               | a pozycj       | I        | <u>S</u> topka              |               | nr <u>i</u> NT | RASTAT                |
|                               |                     |          |                              |                |          |                             |               |                |                       |
|                               |                     |          |                              |                |          |                             |               |                |                       |
|                               |                     |          |                              |                |          |                             |               |                |                       |
|                               |                     |          |                              |                |          |                             |               |                |                       |
|                               |                     |          |                              |                |          |                             |               |                |                       |
|                               |                     |          |                              |                |          |                             |               |                |                       |
|                               |                     |          |                              |                |          |                             |               |                |                       |
|                               |                     |          |                              |                |          |                             |               |                |                       |
| 21. Wypełniający              |                     |          |                              |                |          |                             |               |                |                       |
| lmię i nazwisko Wypełni       | ającego 🛛           | Ewa Kuki | ulska                        |                |          |                             |               |                |                       |
|                               | Telefon [           | 600000   |                              |                |          |                             |               |                |                       |
|                               |                     |          |                              |                |          |                             |               |                |                       |
|                               |                     |          |                              |                |          |                             |               |                |                       |
|                               | Faks                | 6000001  |                              |                |          | Warszawa                    |               |                |                       |

Wychodzimy naciskając przycisk **Rezygnacja**. Stanęliśmy na numerze naszego dokumentu i naciskamy **Drukuj**. Otrzymamy wydruk deklaracji Intrastat **PRZYWÓZ**.

| JMK - INTRASTAT             |                       |             |           |       |              |         |                  |        |              |              |           |               |                 |             |         |       |             |               |                     |                     |                       | _   _            | ×          |
|-----------------------------|-----------------------|-------------|-----------|-------|--------------|---------|------------------|--------|--------------|--------------|-----------|---------------|-----------------|-------------|---------|-------|-------------|---------------|---------------------|---------------------|-----------------------|------------------|------------|
| Eaktury VAT UE i inne dokur | menty <u>I</u>        | ntras       | tat ⊻A    | T-UE  | <u>R</u> eje | estry i | i ewide          | encje  | <u>T</u> ary | fa 🛔         | łowni     | ki F <u>u</u> | inkcje          | techn       | iczne   | Po    | mo <u>c</u> | <u>K</u> onie | c                   |                     |                       |                  |            |
|                             | 100%                  | -           | r e       | 6     |              |         |                  |        |              |              |           |               |                 |             |         |       |             |               |                     |                     |                       |                  |            |
| 📓 Przegladanie druku 🛙      | INTRAS                | TAT         |           |       |              |         |                  |        |              |              |           |               |                 |             |         |       |             |               |                     |                     |                       |                  |            |
|                             |                       |             |           |       |              |         |                  |        |              |              |           |               |                 |             |         |       |             |               |                     |                     |                       |                  |            |
|                             | RZECZ                 | POSP        |           | DLSKA | -            | 1.Okre  | s spiraw         | ozdawo | æγ           |              |           | 2.6           | Rodzaj d        | ie k taracj | l.      |       |             |               | M€js(               | 5 V 3 3             | ahotacja              | wzędo            | we         |
|                             | PF                    | ۶Z          | γWĆ       | )Z    |              | MES     | apo<br>Alexandre | Nr:    | zgłos ze i   | ta w oki     | ese spi   | r zg          | jioszen k       | e INTRA     | STAT    |       |             | x             |                     |                     |                       |                  |            |
|                             |                       |             |           |       |              | Rok     | 6                | Nr     | we øji zg    | bszen k      | 1         | Za            | m lan a z       | igłosze w   | Ia INTI | RASTA | r           |               | 3 Nocila<br>jesto   | ay ceina)<br>EkBrai | do Aldrey<br>Ya IN Th | acheann<br>ASTAT | <b>7</b> 7 |
|                             | INTR                  | AST/        | T 📐       | -     |              |         | 4                | ]      |              |              | 1         | ю             | ekta z <u>o</u> | plos ze n t | 3 INTR  | ASTAT |             |               | 4                   | 4                   | 0 (                   | 0                | 0          |
|                             | 4.0db lorca<br>Atlant | ic S        | półka     | z o.o |              |         |                  |        |              |              |           | 5.Prze        | edistanu io     | el :        |         |       |             |               |                     |                     |                       |                  |            |
|                             | ul.Wo<br>Wars         | łosk<br>zaw | a<br>a    |       |              |         |                  |        |              |              |           |               |                 |             |         |       |             |               |                     |                     |                       |                  |            |
|                             | NI P                  | Р           | L -       |       | Τ            |         |                  |        |              |              |           | NI P          |                 |             |         |       |             |               |                     |                     |                       |                  |            |
|                             | DRCON                 |             |           | ††    | +            | +       |                  | +      |              | +            |           | DRC           |                 |             | +       |       | +           | +             |                     | +                   |                       |                  | Т          |
|                             | REGON                 |             |           |       |              |         |                  |        |              |              |           | REG           | ON              |             |         |       |             |               |                     |                     |                       |                  |            |
|                             | 0. Lączna i           | verbs:      | takturova | WPLN  |              |         |                  | 1      | 7.2202       | ia verti.    | isc staty | styczna<br>   | WPLN            |             | _       |       | 1           | 8. Łąc.       | ula litzbe          | i jozyc             |                       |                  |            |
|                             |                       |             |           | 4     | U            | U       | U                |        |              |              |           |               |                 |             |         | U     |             |               |                     |                     | 1                     |                  |            |
|                             | 10.0µ/sto             | VB/II       |           |       |              |         |                  | 0 Nrp  | xzycji       |              |           |               | 11.Kod          | kraju vij   | isyiki  |       | 12.Ka       | i warun ki    | w dosta             | ny to               | .Kod re               | daji h           | ansak      |
|                             | magne                 | etow        | rid _     |       |              |         |                  |        |              |              | 1         |               | Z               | W           |         |       |             |               |                     |                     | 4                     | 3                |            |
|                             |                       |             | 1         |       |              |         |                  | 14.K   | od byer      | u –          |           | <u> </u>      |                 |             |         | _     | 15.K        | d rodzaj      | tanspo              | ,<br>11 11          | .Kod ki               | aju poci         | odze.      |
|                             |                       |             |           |       |              |         |                  | 8      | 5            | 2            | 1         | 1             | 0               | 8           | 0       |       |             |               |                     |                     | Y                     | U                |            |
|                             |                       |             |           |       |              |         |                  | 17.M   | asa neti     | ,<br>(// kg) |           |               |                 |             |         |       | 18.Ik       | isc w u zu    | p <u>e intaj</u> ęc | ej jedn             | oste m                | ary<br>I         | _          |
|                             | I                     |             |           |       |              |         |                  |        | 1            |              |           | I             | 1               | E .         |         |       |             | 1             | 1                   |                     | 1                     |                  | •          |

W analogiczny sposób postępujemy chcąc wygenerować deklarację WYWÓZ.

Jeżeli nie chcemy gromadzić danych o fakturach tylko wypełnić dokument INTRASTAT "ręcznie" klikamy na Opcję w menu z napisem Intrastat.

| 711<br>-1 | JMK - INTRASTA                  | λ <b>Τ</b>              |                      |              |            |         |                  |                    |                  |           |                                       |                  |                               |
|-----------|---------------------------------|-------------------------|----------------------|--------------|------------|---------|------------------|--------------------|------------------|-----------|---------------------------------------|------------------|-------------------------------|
| E         | aktury VAT UE i inne            | dokumenty <u>I</u> ntra | astat <u>V</u> AT-UE | <u>R</u> eje | estry i ew | idencje | <u>T</u> aryfa 🔮 | Bowniki <u>F</u> u | unkcje techn     | iczne Por | mo <u>c K</u> oniec                   |                  |                               |
|           |                                 |                         |                      |              |            |         |                  |                    |                  |           |                                       |                  |                               |
| 12        | <sup>19</sup> 0bsługa dekla     | racji INTRASTAT         | r                    |              |            |         |                  |                    |                  |           |                                       |                  | ×                             |
| 1         | Deklaracje<br>I <b>NTRASTAT</b> |                         |                      |              |            |         |                  |                    |                  |           |                                       | R                | ×<br>ezygnuj                  |
|           | <u>W</u> s:                     | zystkie deklarad        | ;je                  |              |            | W tr    | akcie rea        | aliza <u>c</u> ji  |                  |           | <u>Z</u> akończ                       | one              |                               |
|           |                                 |                         |                      |              |            |         | <u>N</u> owa     | D<br>deklaracj     | a <u>E</u> dycja | ∦<br>∐suń | <mark>2</mark> ↓<br><u>K</u> olejność | <i>⊡</i><br>Druk | <mark>∭</mark><br><u>≭</u> ML |
|           | Zobowiązany                     | Przedstawiciel          | nr akt               | Тур          | rodzaj     | rok     | miesiąc          | nr                 | wersja           | akcept    | użytkowi                              | nik              | <u> </u>                      |
| ╞         | <u>•</u>                        | JMK                     | 0000000001           | P<br>Mr      | D<br>D     | 2004    | 5<br>9           | 1                  | 1                | • •       |                                       |                  |                               |
| ŀ         | ЈМК                             |                         | 0000000002           | P            | D          | 2004    | 8                | 1                  | 1                |           |                                       |                  |                               |
|           |                                 |                         |                      |              |            |         |                  |                    |                  |           |                                       |                  |                               |
| ┝         | -                               |                         |                      |              |            |         |                  |                    |                  |           |                                       |                  |                               |
| ŀ         |                                 |                         |                      |              |            |         |                  |                    |                  |           |                                       |                  |                               |
|           |                                 |                         |                      |              |            |         |                  |                    |                  |           |                                       |                  |                               |
| ┢         | -                               |                         |                      |              |            |         |                  |                    |                  |           |                                       |                  |                               |
|           |                                 |                         |                      |              |            |         |                  |                    |                  |           |                                       |                  |                               |
|           | -                               |                         |                      |              |            |         |                  |                    |                  |           |                                       |                  |                               |
| ┢         |                                 |                         |                      |              |            |         |                  |                    |                  |           |                                       |                  |                               |
|           |                                 |                         |                      |              |            |         |                  |                    |                  |           |                                       |                  |                               |
|           |                                 |                         |                      |              |            |         |                  |                    |                  |           |                                       |                  |                               |
| ┢         | -                               |                         |                      |              |            |         |                  |                    |                  |           |                                       |                  |                               |
|           |                                 |                         |                      |              |            |         |                  |                    |                  |           |                                       |                  |                               |
| Ŀ         |                                 |                         |                      |              |            |         |                  |                    |                  |           |                                       |                  |                               |
|           |                                 |                         |                      |              |            |         |                  |                    |                  |           |                                       |                  |                               |

Wybieramy myszką przycisk **Nowa deklaracja** lub naciskamy sekwencję klawiszy Alt-N. Program pyta nas - *Czy chcesz dodać nowy dokument INTRASTAT* ?, odpowiadamy, że **Tak**. Pokazuje nam się ramka z napisem **Podaj numer nowej deklaracji INTRASTAT**, klikamy podając nowy lub kolejny numer. Akceptujemy go poprzez okienko **Dodaj**.

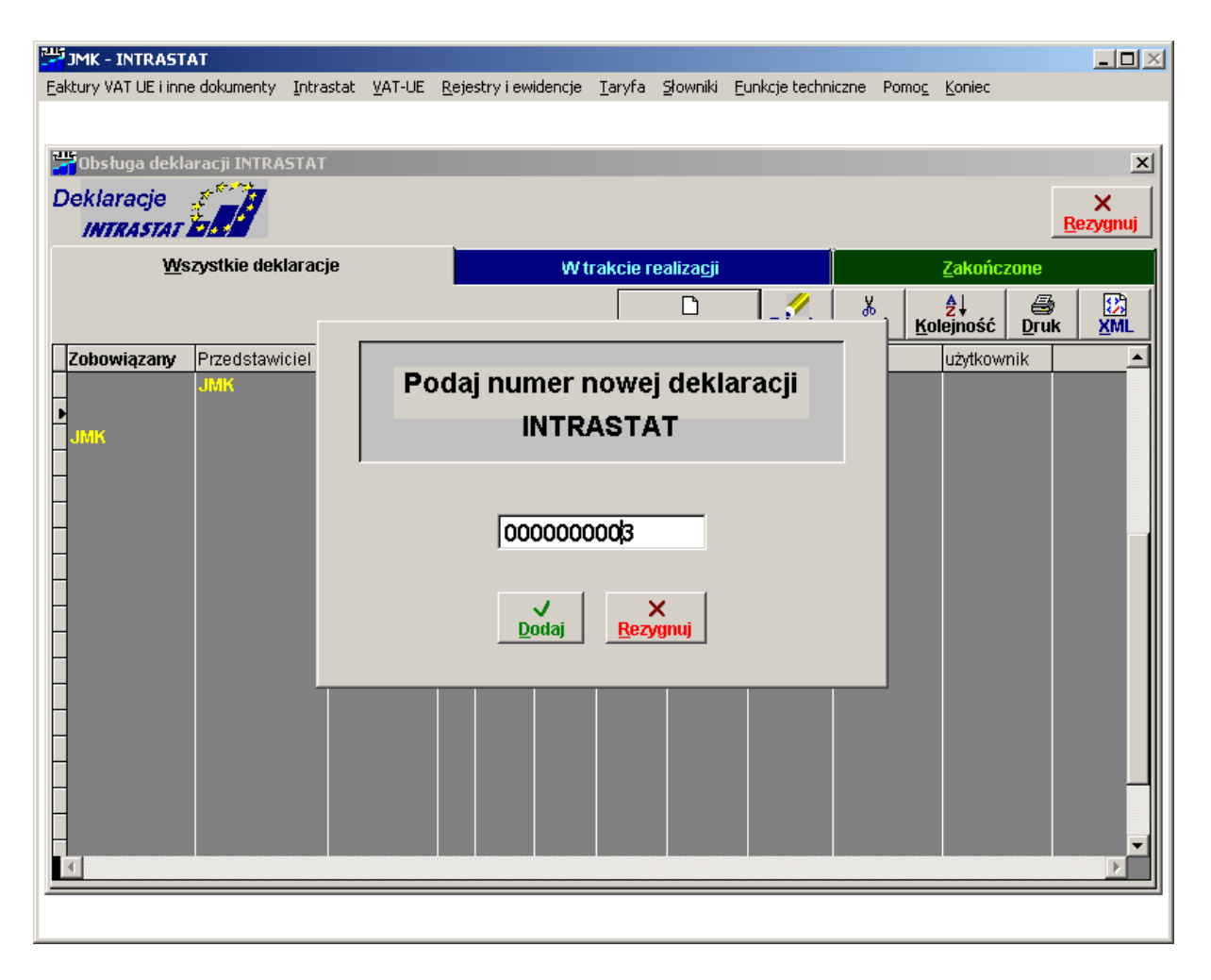

Dodana przez nas nowa lub kolejna deklaracja Intrastat zostaje podświetlona, następnie wybieramy z menu **Edycję dokumentu** i otrzymujemy wzór deklaracji **WYWÓZ** lub **PRZYWÓZ**.

| Eaktury VAT UE i inne dokumenty                                                                                                    | Intrastat VAT-UE                           | <u>R</u> ejestry i ewidencje          | <u>T</u> aryfa <u>S</u> łowniki                                                                                                    | <u>F</u> unkcje techniczne | Pomo <u>c</u> | <u>K</u> oniec       | <u>_     ×</u>   |
|----------------------------------------------------------------------------------------------------|--------------------------------------------|---------------------------------------|----------------------------------------------------------------------------------------------------|----------------------------|---------------|----------------------|------------------|
| Edycja dokumentu INTRA                                                                                                    | STAT                                       |                                       |                                                                                                    |                            |               | Re                   | ×<br>×<br>zygnuj |
| Główka                                                                                                    | Lista pozycji                              | <u>E</u> dycja                        | i pozycji                                                                                                    | <u>S</u> topka             |               | nr <u>I</u> NTRASTAT | r 🔤              |
| RZECZPOSPOLITA POLSKA<br>DEKLARACJA INTRASTAT<br>WYWÓZ<br>INTRASTAT<br>4. Nadawca<br>nazwa<br>ulica nr<br>kod pocztowy<br>miejscowość<br>NIP<br>REGON | 1. Okres sprawozda<br>Miesiąc Nu<br>Rok Nr | wczy<br>ner zgłoszenia w<br>esie spr. | 2. Rodzaj deklaracji<br>Zgłoszenie INTRAS<br>Zamiana zgłoszenia<br>Korekta zgłoszenia<br>5. Przedstawiciel<br>nazwa<br>ulica nr<br>kod pocztowy<br>miejscowość<br>NIP<br>REGON | TAT                        | 3. Kod iz     | zby celnej           |                  |
| 6. Łączna wartość fakturowa                                                                                                    | I W PLN                                    | 7.Łączna wa                           | rtość statystyczna                                                                                                    | w PLN                      | 8.Ła          | ączna liczba pozycji |                  |

Przystępujemy do wypełniania deklaracji WYWÓZ lub PRZYWÓZ.

Stajemy na polu **Miesiąc** i wpisujemy miesiąc, za który tą deklarację sporządzamy. Należy wpisać dwucyfrowe oznaczenie miesiąca kalendarzowego, do którego deklaracja się odnosi, w postaci cyfr arabskich (01 – styczeń, 06 – czerwiec itd.). Przechodzimy do pola **Rok** klikając myszką i wpisujemy rok sprawozdawczy. Należy wpisać dwucyfrowe oznaczenie roku kalendarzowego, do którego odnosi się deklaracja, np. dla roku 2004 – wpisujemy 04.

Przechodzimy myszką do pola Numer zgłoszenia w okresie sprawozdawczym, podając numer zgłoszenia Intrastat o okresie sprawozdawczym. Niedopuszczalne jest powtórzenie tego numeru w danym okresie sprawozdawczym. Liczb nie należy poprzedzać zerami. Wpisujemy nastepnie Nr wersji zgłoszenia. Jest to numer kolejnej wersji zgłoszenia Intrastat, określonego w podpolu "Numer zgłoszenia w okresie sprawozdawczym". Każdy kolejny dokument odnoszący się do danego okresu sprawozdawczego (zgłoszenie Intrastat lub korekta zgłoszenia Intrastat) będzie tworzył kolejną wersję zgłoszenia Intrastat (odrębnie dla przywozu i wywozu). Jeżeli jest to pierwsze (pierwotnie składane) zgłoszenie Intrastat w okresie sprawozdawczym posiada ono w tym podpolu oznaczenie jeden, a każdy następny dokument odnoszacy sie do ząłoszenia w okresie sprawozdawczym powinien mieć numer kolejny. Liczb nie poprzedzamy zerem. Przechodzimy do Rodzaju deklaracji i wypełniamy Zgłoszenie Intrastat, które jest tożsame z Nr wersji zgłoszenia. Jeżeli zmieniamy zgłoszenie deklaracji Intrastat zaznaczamy to w kwadraciku Zmiana zgłoszenia lub gdy dokonujemy jego korekty zaznaczamy to poprzez wypełnienie kwadracika Korekta zgłoszenia Intrastat. Korekta polegająca na zamianie zgłoszenia Intrastat powoduje zastąpienie w całości dotychczasowego, uprzednio złożonego zgłoszenia Intrastat (nawet korygowanego). Korekta zgłoszenia może odnosić się tylko do aktualnej wersji tego zgłoszenia.

Po wypełnieniu przechodzimy do Kodów izby celnej i wpisujemy je ręcznie lub wybieramy z podpowiedzi obok. Wybieramy poprzez kliknięcie w okienko **Wybierz**. Należy podać sześciocyfrowy kod izby celnej właściwej miejscowo ze względu na miejsce zamieszkania albo siedzibę osoby zobowiązanej do dokonania zgłoszenia.

Następnie przechodzimy do wypełniania pola nr 4 w deklaracji – **Nadawca** przy deklaracji **WYWÓZ** a **Odbiorca** w deklaracji **PRZYWÓZ** Możemy wypełnić to pole poprzez wpisanie go ręcznie tzn. spisać z faktury jego dane lub skorzystać z podpowiedzi znajdującej się obok pola Nadawca ( w WYWOZIE lub odbiorca w PRZYWOZIE). Klikamy myszką i mamy przed sobą dostępne następujące dane:

| 7115<br>- 1 | JMK - INTRAS             | STAT          |                         |                              |                |                             |                   |                |                    |                                       | <u> </u>              |
|-------------|--------------------------|---------------|-------------------------|------------------------------|----------------|-----------------------------|-------------------|----------------|--------------------|---------------------------------------|-----------------------|
| Ea<br>RU    | iktury VAT UE i i<br>5 - | nne dokumenty | Intrastat VAT-UE B      | <u>t</u> ejestry i ewidencje | <u>T</u> aryfa | a <u>S</u> towniki <u>F</u> | Eunkcje techniczr | ne Porr        | io <u>c K</u> onie | :C                                    |                       |
| F           | Form1                    |               |                         |                              |                |                             |                   |                |                    |                                       |                       |
| ł           | -ırmy                    | /, KOI        | ntrahen                 | CI                           |                |                             |                   |                |                    | √<br>Wybierz [                        | X<br><u>R</u> ezygnuj |
|             |                          |               | Lista                   |                              |                |                             | !                 | <u>E</u> dycja |                    |                                       |                       |
| Γ           | -                        | _             |                         |                              |                |                             | 1                 | D<br>Nowy      | ∦<br>∐suń          | <mark>2</mark> ↓<br><u>K</u> olejność | Druk                  |
|             | ld-Skrót                 | NIP           | Nazv                    | wa firmy                     |                | Kod poczt.                  | Miejscowoś        | ć Ulica        | э                  |                                       | <b>_</b>              |
|             | ATLANTIC                 |               | Atlantic Spółka z o.o.  |                              |                |                             | Warszawa          | ul.W           | /ołoska            |                                       |                       |
|             | FIRMA 1                  |               |                         |                              |                |                             |                   |                |                    |                                       |                       |
| ╟           | FIRMA2                   | 0514044040    | NUC De servels renuis à | Leven M. Koda de la          |                | 00 700                      |                   |                |                    |                                       |                       |
| ╟           | KRAKOW                   | 1234567899    | DODOOKrakow             | Jerzy IVI. Aukuiski          |                | 02-790                      | krakow            | ui.D           | embegu<br>owiekow  |                                       |                       |
| II.         | SEMBODJA                 | 2233444667    | POLTAX                  |                              |                | 02-335                      | Warszawa          | Mali           | nowa               |                                       |                       |
| Ľ           |                          |               |                         |                              |                |                             |                   |                |                    |                                       |                       |
|             |                          |               |                         |                              |                |                             |                   |                |                    |                                       |                       |
| ╟           |                          |               |                         |                              |                |                             |                   |                |                    |                                       |                       |
| ╟           |                          |               |                         |                              |                |                             |                   |                |                    |                                       |                       |
| ╟           |                          |               |                         |                              |                |                             |                   |                |                    |                                       |                       |
| I           | 1                        |               |                         |                              |                |                             |                   |                |                    |                                       |                       |
|             |                          |               |                         |                              |                |                             |                   |                |                    |                                       |                       |
| $\ $        |                          |               |                         |                              |                |                             |                   |                |                    |                                       |                       |
| ╟           |                          |               |                         |                              |                |                             |                   |                |                    |                                       |                       |
| ╟           |                          |               |                         |                              |                |                             |                   |                |                    |                                       |                       |
| ╟           |                          |               |                         |                              |                |                             |                   |                |                    |                                       |                       |
|             | 1                        |               |                         |                              |                |                             |                   |                |                    |                                       |                       |
|             |                          |               |                         |                              |                |                             |                   |                |                    |                                       |                       |
|             |                          |               |                         |                              |                |                             |                   |                |                    |                                       | Ţ                     |
|             | <                        | 1             | 1                       |                              |                | 1                           |                   |                |                    |                                       |                       |

Wybieramy go klikając w opcję **Wybierz**. Wybraliśmy **Nadawcę** i automatycznie wypełniły nam się jego dane. W **PRZYWOZIE** wypełnią się dane **Odbiorcy**. Przechodzimy do pola 5 **Przedstawiciel**. Jeżeli sami bez osoby pośredniczącej (agenta, agencji, prokurenta, itp.) dokonujemy zgłoszenia statystycznego Intrastat, pole to pozostawiamy nie wypełnione. Jeżeli dokonuje tego osoba trzecia wpisujemy ręcznie jej dane lub wstawiamy automatycznie klikając w pole **Przedstawiciel** w jego prawy ekranik. Należy tutaj podać imię i nazwisko lub nazwę oraz pełny adres podmiotu składającego deklarację w imieniu osoby zobowiązanej oraz 10-cyfrowy numer NIP, 14-cyfrowy REGON. Wypełniliśmy główkę dokumentu. Następnie przechodzimy klikając myszką do menu - Lista pozycji i pokazuje nam się taki ekran:

| <mark>7</mark> JMK - J<br>aktury VA | INTRASTAT<br>AT UE i inne dokumenty | Intrastat        | <u>V</u> AT-UE | <u>R</u> ejestry i ev | videncje <u>T</u> ar | ryfa <u>S</u> łownik | ki <u>F</u> unkcje | techniczne     | Pomo <u>c K</u> on | iec              |                                       |
|-------------------------------------|-------------------------------------|------------------|----------------|-----------------------|----------------------|----------------------|--------------------|----------------|--------------------|------------------|---------------------------------------|
| <sup>5</sup> Edycj                  | a dokumentu INTRA                   | STAT             |                |                       |                      |                      |                    |                |                    |                  | [                                     |
| 000                                 | 0000004                             |                  |                |                       |                      |                      |                    |                |                    |                  | X<br><u>R</u> ezygnuj                 |
| G                                   | <u>J</u> ówka                       | <u>L</u> ista po | ozycji         |                       | <u>E</u> dycja po:   | zycji                | 1 5                | <u>S</u> topka | l l                | nr <u>i</u> ntra | STAT                                  |
|                                     |                                     |                  |                |                       |                      |                      |                    | Not            | C<br>wa pozycja    | ∦<br>∐suń        | <mark>2</mark> ↓<br><u>K</u> olejność |
| Poz                                 | Opis towaru                         |                  | Kraj wys.      | Incoterms             | Transakcja           | CN8                  | Transport          | Kraj poch      | Masa netto         | llość w          | ruzup.JM 🔺                            |
|                                     |                                     |                  |                |                       |                      |                      |                    |                |                    |                  |                                       |
|                                     |                                     |                  |                |                       |                      |                      |                    |                |                    |                  |                                       |
|                                     |                                     |                  |                |                       |                      |                      |                    |                |                    |                  |                                       |
|                                     |                                     |                  |                |                       |                      |                      |                    |                |                    |                  |                                       |
|                                     |                                     |                  |                |                       |                      |                      |                    |                |                    |                  |                                       |
|                                     |                                     |                  |                |                       |                      |                      |                    |                |                    |                  |                                       |
|                                     |                                     |                  |                |                       |                      |                      |                    |                |                    |                  |                                       |
|                                     |                                     |                  |                |                       |                      |                      |                    |                |                    |                  |                                       |
|                                     |                                     |                  |                |                       |                      |                      |                    |                |                    |                  |                                       |
|                                     |                                     |                  |                |                       |                      |                      |                    |                |                    |                  |                                       |
|                                     |                                     |                  |                |                       |                      |                      |                    |                |                    |                  |                                       |
| •                                   | <b>_</b>                            |                  |                | I                     |                      |                      |                    |                |                    |                  |                                       |

Klikamy myszką w ekran **Nowa pozycja** i udostępniły nam się pola do opisania towaru klikamy w **Edycję** pozycji lub Alt-E, pokazuje nam się ekran:

| Eaktury VAT UE i inne dokumenty | <u>I</u> ntrastat <u>V</u> AT-UE | <u>R</u> ejestry i ewidencje                                        | e <u>T</u> aryfa <u>S</u> łownik                          | Eunkcje techniczn                                                       | e Pomo <u>c K</u> or                                           | niec                 |                                                |
|---------------------------------|----------------------------------|---------------------------------------------------------------------|-----------------------------------------------------------|-------------------------------------------------------------------------|----------------------------------------------------------------|----------------------|------------------------------------------------|
| Edycja dokumentu INTRASTAT      |                                  |                                                                     |                                                           |                                                                         |                                                                |                      |                                                |
| Główka                          | <u>L</u> ista pozycji            | Edyc                                                                | <u>E</u> dycja pozycji                                    |                                                                         |                                                                | nr <u>I</u> NTRASTAT |                                                |
|                                 |                                  | Now                                                                 | a pozycja 🛛                                               | • •                                                                     | •                                                              | H                    | ∦<br>Usuń                                      |
| 10. Opis towaru                 |                                  | 9. Nr pozycji<br>14. Kod towaru<br>17. Masa netto<br>19. Wartość fe | 11. Kod<br>przezna<br>15. Kod<br>(w kg)<br>akturowa w PLN | kraju 12<br>czenia do<br>rodzaju transportu<br>rodzaju transportu<br>18 | . Kod warunkóv<br>stawy<br>16<br>. Ilość w uzupeł<br>20. Warto | v 13. Ko<br>transa   | nd rodzaju<br>Ikcji<br>Chodzenia<br>stce miary |

Pole 9 Nr pozycji wypełniamy w przypadku zgłoszenia deklaracji Intrastat wpisując kolejny numer danej pozycji towarowej. Łączna ilość pozycji towarowych w jednym zgłoszeniu nie może być większa niż liczba 9999 i ostatni zadeklarowany numer pozycji musi być zgodny z łączną liczbą pozycji wpisaną w polu 8. Jeżeli deklaracja wykorzystywana jest do dokonania korekty zgłoszenia Intrastat polegającej na zmianie poszczególnych danych w pozycji lub pozycjach zgłoszenia albo anulowaniu pozycji w zgłoszenia. M polu tym należy wpisać numer korygowanej pozycji zgłoszenia. Jeżeli korekta zgłoszenia Intrastat ma polegać na dodaniu nowej pozycji w zgłoszeniu, w polu tym wpisać należy numer dopisywanej pozycji, który powinien być następnym lub kolejnym numerem. Po numerze ostatniej pozycji w korygowanej pozycji albo ich zakresu.

Pole 10. wypełniamy albo ręcznie używając jak najdokładniejszego opisu towaru z taryfy, albo korzystamy z automatycznie wygenerowanego zbioru z opisem taryfy celnej. Jeżeli zwyczajowa nazwa handlowa nie pozwala na jednoznaczne określenie, jakiego rodzaju jest dany towar i do której pozycji taryfowej należy, opis jego należy uzupełnić o informacje dotyczące rodzaju materiału, sposobu obróbki, celu wykorzystania lub innych kryteriów służących do kwalifikacji towaru według kodu CN (taryfy).

Przechodzimy klikając do pola 11 – Kod kraju przeznaczenia w WYWOZIE a Kod kraju wysyłki w PRZYWOZIE i wypełniamy go korzystając z podpowiedzi lub wpisując bezpośrednio w pole dwuliterowy kod kraju, w którym opuszczające go towary stały się przedmiotem wywozu do Polski, jako kraju przeznaczenia towaru.

Jeżeli państwo członkowskie wysyłki nie jest znane, należy wpisać kod kraju członkowskiego zakupu lub nabycia towarów. Pole 12 Kod warunków dostawy wypełnimy analogicznie jak pole 11, korzystając z podpowiedzi lub ręcznie w przypadku gdy suma wartości dokonanych przywozów przekroczyła wartość ustaloną dla statystycznego progu specyficznego w przywozie. Należy wpisać zgodnie z umową literowy kod warunków dostawy według INCOTERMS 2000. Pola 13 podajemy kod rodzaju transakcji związanej z danym przewozem towarów. Pole 14 należy wpisać ośmiocyfrowy kod towaru opisanego w polu 10, zgodnie z kodem określonym w Scalonej Nomenklaturze CN. Pole 15 – Kod rodzaju transportu wypełniamy w przypadku dokonania zgłoszenia deklaracji przez podmiot, którego suma wartości dokonanych przywozów przekroczyła wartość ustaloną dla statystycznego progu specyficznego w progu specyficznego w przywozie. Wpisujemy jednocyfrowy kod rodzaju środka transportu.

Przechodzimy do wypełnienia pola 17 Masa netto (w kg). Pole to wypełniamy spisując masę netto z faktury. Należy podać masę netto towaru opisanego w polu 10, wyrażona w pełnych kilogramach (bez opakowania), jeżeli masa ta jest mniejsza niż 0,5 kg w pole wpisujemy zero. Powyżej 0,5 w pole wpisujemy 1 i więcej. Pole 18 – ilość w uzupełniającej jednostce miary możemy wypełnić wpisując ręcznie korzystając z taryfy celnej podając ilość towaru w liczbach całkowitych, wyrażoną w jednostce miary wskazanej dla danej pozycji towarowej w obowiązującej taryfie celnej, jeżeli dla danego kodu towarowego przewiduje się dodatkową jednostke miary ( w przeciwnym razie pola tego nie należy wypełniać). Pole 19 to wartość fakturowa przeliczona na walutę krajową (pamiętamy, że deklaracje Intrastat to zeznanie statystyczne wyrażane w walucie krajowej, w złotych). Należy wpisać wartość fakturowa netto wszystkich transakcji objętych jedną pozycją (bez podatku VAT i podatku akcyzowego). Pole 20 to wartość statystyczna w PLN – wypełniamy, gdy suma wartości dokonanych przez nas przywozów przekroczyła wartość ustaloną dla statystycznego progu specyficznego w przywozie. Wartością statystyczną w przywozie (wartość CIF) jest wartość towarów w miejscu i czasie wprowadzenia na polski obszar statystyczny. Wartość statystyczna uwzglednia dodatkowe koszty dotyczące tej cześci przewozu, która odbywa sie poza polskim obszarem statystycznym. Należy więc włączyć poniesione poza polskim obszarem statystycznym:

- koszty opakowania;
- opłaty transportowe;
- opłaty za dokowanie;
- opłaty za załadunek i magazynowanie;
- wszelkie koszty, zyski i wydatki, łącznie z ubezpieczeniem i prowizją, powstałe do miejsca przekroczenia granicy polskiego obszaru statystycznego.

Wartość statystyczna nie obejmuje podatków i opłat należnych w przywozie takich jak: wszelkie krajowe należności przywozowe (cła, VAT, akcyza, i inne opłaty o podobnym charakterze). Jeżeli wartość fakturową ustalono na bazie dostawy CPT, CIP, DDU, DDP, a miejsce przeznaczenia zlokalizowane jest na polskim obszarze statystycznym, wartość tę uważa się za wartość ustaloną na bazie CIF, o ile koszty frachtu i ubezpieczenia ponoszona na polskim obszarze statystycznym przez dostawcę zagranicznego nie zostały wyodrębnione na fakturze. Wartość statystyczną pozycji towarowej należy podać w pełnych złotych polskich, bez miejsc po przecinku przeliczając z waluty obcej według kursu z dnia.

Pole 21 – Wypełniający, należy wpisać imię, nazwisko, telefon, fax i e-mail osoby, która deklarację wypełniła oraz miejscowość i datę wypełnienia. Złożyć czytelny podpis.

Po wypełnieniu pola 21 wychodzimy z niego poprzez przycisk **Rezygnuj**. Przechodzimy do opcji Intrastat i drukujemy odpowiednią deklarację.